## Priprava naročila

Začetek priprave naročila: poiščemo potrebno blago za naročanje (lahko z iskalcem ali po šifrantu)

1. Izbira z iskalcem: vnesemo del imena izdelka v iskalec...

| 🞧 🗊 🎦 Košarica (4) 🗮 pon, 15. 05. 2023 🔍 KOMPOT 🛛 🖂 Moj račun (U) 🤅 | ? |
|---------------------------------------------------------------------|---|
|---------------------------------------------------------------------|---|

...In potrdimo s tipko enter. Prikaže se seznam vseh izdelkov, ki vsebujejo te znake, ki smo jih vpisali: Izberemo ustrezni izdelek ter vpišemo količino. Potrdimo s tipko enter. Program pri tem vedno prikaže izdelek pri dobavitelju z najnižjo ceno!

|         | Тір                                                    | Dobavitelj           | Naziv                                                   | Cena/EM     | Pol. Pak. |        | Neto cena   | Zal. | Kol. | ЕМ  |  |  |  |
|---------|--------------------------------------------------------|----------------------|---------------------------------------------------------|-------------|-----------|--------|-------------|------|------|-----|--|--|--|
|         | KOMPOT HRUŠKA (7)                                      | TRGOVINA CUKERČEK    | <sup>™</sup> KOMP. HRUŠKA POLOV. MONJARDIN PLOČ 2650    | 0,9380 /KG  | 2,65      |        | 2,4858 /KOS | 00   | Θ    | KOS |  |  |  |
|         | KOMPOT SLIVA (1)                                       | TRŽNICA JAGODA       | <b>KOMPOT</b> SLIVA 4250ML/4200G                        | 0,9713 /KG  | 4,2       |        | 4,0796 /KOS | ~    | Θ    | KOS |  |  |  |
| *       | KOMPOT ANANAS KOCKE (14)                               | TRGOVINA RUS         | ₩KOMP. ANAN. KOŠČ. LAPERL3,048KG                        | 1,1428 /KG  | 3,048     |        | 3,4832 /KOS | 00   | Θ    | KOS |  |  |  |
| *       | KOMPOT BRESKEV (12)                                    | TRGOVINA CUKERČEK    | <sup>™</sup> KOMP. BRESKEV POL. MANJ. SL.HELCOM GRE. T  | 1,1675 /KG  | 3         |        | 3,5025 /KOS | 00   | 0    | KOS |  |  |  |
|         | KOMPOT JAGODA (4)                                      | TRGOVINA ČEH         | ₩KOMP. JAGODA 2500G ERA                                 | 1,2364 /KG  | 2,5       |        | 3,0910 /KOS | 00   | Θ    | KOS |  |  |  |
| $\star$ | KOMPOT SADNA SOLATA (13)                               | TRGOVINA ČEH         | ₩KOMP. SADNA SOLATA EV. DAY 2600G ERA                   | 1,3609 /KG  | 2,65      |        | 3,6063 /KOS | 00   | 0    | KOS |  |  |  |
|         | KOMPOT VIŠNJA (7)                                      | TRGOVINA RUS         | €KOMP. VIŠ. BK 700G                                     | 1,3791 /KG  | 0,7       |        | 0,9654 /KOS | 00   | Θ    | KOS |  |  |  |
|         | KOMPOT ANANAS KOLOB. (4)                               | TRŽNICA JAGODA       | <b>KOMPOT</b> ANANAS KOL. 3100ML                        | 1,4191 /KG  | 3,1       |        | 4,3992 /KOS | 00   | Θ    | KOS |  |  |  |
| *       | KOMPOT MARELICA (7)                                    | TRGOVINA KROKODILČEK | <sup>™</sup> KOMPOT MARELICA                            | 1,6269 /KG  | 2,6       | 2600 g | 4,2300 /KOS | 00   | Θ    | KOS |  |  |  |
|         | KOMPOT SLIVA (1)                                       | TRGOVINA CUKERČEK    | <sup>™</sup> KOMP. SLIVA MOJ VRT POLOVICE BR. KOŠČ. KOZ | 1,7718 /KG  | 0,57      |        | 1,0100 /KOS | 00   | Θ    | KOS |  |  |  |
|         | KOMPOT MANDARINA (1)                                   | TRŽNICA JAGODA       | <b>KOMPOT</b> MANDARINA 2650ML                          | 1,8587 /KG  | 2,65      |        | 4,9256 /KOS | 00   | Θ    | KOS |  |  |  |
|         | Nekategorizirani - prikazanih maksimalno 1000 zadetkov |                      |                                                         |             |           |        |             |      |      |     |  |  |  |
|         | Šifra                                                  | Dobavitelj           | Naziv                                                   | Cena/EM     | Pol.      | Pak.   | Neto cena   | Zal. | Kol. | ЕМ  |  |  |  |
|         | 3830003606117                                          | TRGOVINA JACK        | <b>WINDER ANANASOV 850G DOMAČA SHRAMBA</b>              | 1,0378 /KOS | 1         |        | 1,0378 /KOS | ∞    | Θ    | KOS |  |  |  |

## 2. Izbira po kategorijah: Po kategorijah na <u>levi strani</u> izbiramo izdelke v globino šifranta: <u>Sifrant → ZiviLA → SADJE → SADJE KONZERVIRANO → KOMPOT BRESKEV → KOMPOT BRESKEV</u>

|         | Šifra   | Dobavitelj        | Naziv                                     | Cena/EM     | Pol.  | Neto cena    | Pak.      | Razlika | Zal. | Kol. | EM  | Dobavni dnevi |    |    |    |    |    |    |
|---------|---------|-------------------|-------------------------------------------|-------------|-------|--------------|-----------|---------|------|------|-----|---------------|----|----|----|----|----|----|
| ☆       | 877886  | TRGOVINA RUS      | <sup>™</sup> KOMP. BRES. POL. STANDAR     | 0,9046 / KG | 0,82  | 0,7418 / KOS |           | -23%    | 00   | Θ    | K0S | Ро            | То | Sr | Če | Pe |    | Ne |
| ☆       | 63704   | TRGOVINA CUKERČEK | <sup>™</sup> KOMP. BRESKEV POLOVICE V     | 0,9509 / KG | 4,25  | 4,0412 / KOS |           | - 19%   | 00   | Θ    | K0S | Ро            | То | Sr | Če | Pe |    | Ne |
| ☆       | 789520  | TRGOVINA RUS      | <sup>₩</sup> KOMP. BRES. POL. 822G        | 1,0013 / KG | 0,822 | 0,8231 / KOS |           | -14%    | 00   | Θ    | K0S | Ро            | то | Sr | Če | Pe |    | Ne |
| ☆       | 3070144 | TRŽNICA JAGODA    | <b><sup>™</sup>KOMPOT BRESKEV 4250ML</b>  | 1,0639 / KG | 4,25  | 4,5214 / KOS |           | - 9%    | 00   | Θ    | K0S | Ро            | то | Sr | Če | Pe | So | Ne |
| ☆       | 24621   | TRGOVINA CUKERČEK | <sup>™</sup> KOMP. BRESKEV MERCATOR       | 1,1076 / KG | 0,82  | 0,9083 / KOS |           | - 5%    | 00   | Θ    | K0S | Ро            | то | Sr | Če | Pe |    | Ne |
| $\star$ | 62934   | TRGOVINA CUKERČEK | <b><sup>™</sup>KOMP. BRESKEV POL. MAN</b> | 1,1675 / KG | 3     | 3,5025 / KOS |           | 0%      | 00   | Θ    | K0S | Ро            | То | Sr | Če | Pe |    | Ne |
| ☆       | 331680  | TRGOVINA RUS      | <sup>₩</sup> KOMP. BRES. POL. ED 2600G    | 1,2158 / KG | 2,6   | 3,1611 / KOS |           | +4%     | 00   | Θ    | K0S | Ро            | То | Sr | Če | Pe |    | Ne |
| \$      | 7251    | TRGOVINA ČEH      | <sup>₩</sup> KOMP. BRESKEV 2600G ERA      | 1,2203 / KG | 2,6   | 3,1728 / KOS |           | +5%     | 00   | Θ    | K0S | Po            | То | Sr | Če | Pe |    | Ne |
| $\star$ | 25683   | TRGOVINA RUS      | <sup>₩</sup> KOMP. BRES. POL. ED 825G     | 1,2868 / KG | 0,825 | 1,0616 / KOS |           | +10%    | 00   | Θ    | K0S | Po            | То | Sr | Če | Pe |    | Ne |
| ☆       | 50469   | TRGOVINA ROZI     | <b><sup>™</sup>KOMPOT</b> BRESKEV 2650G N | 1,3302 / KG | 2,65  | 3,5250 / KOS | 6 x 2650g | +14%    | 00   | Θ    | K0S | Ро            | То | Sr | Če | Pe |    | Ne |
| $\star$ | 7757    | TRGOVINA CUKERČEK | <sup>™</sup> KOMP. BRESKVA M.S. EVERY     | 1,3436 / KG | 0,825 | 1,1085 / KOS |           | +15%    | 00   | Θ    | K0S | Ро            | То | Sr | Če | Pe |    | Ne |
| ☆       | 62585   | TRGOVINA CUKERČEK | <b><sup>™</sup>KOMP. BRESKEV POLOVICE</b> | 1,4457 / KG | 0,41  | 0,5927 / KOS |           | +24%    | 00   | Θ    | K0S | Ро            | То | Sr | Če | Pe |    | Ne |

Ko smo prišli do pravega izdelka, vnesemo potrebno količino in potrdimo (enter). Program pri tem vedno prikaže izdelek pri dobavitelju z najnižjo ceno!

## Naprej na Košarica

From: https://navodila.nabis.si/ - **Nabis navodila za uporabo** 

Permanent link: https://navodila.nabis.si/priprava\_narocila\_iskanje\_artiklov\_m?rev=1557665176

Last update: 2019/05/12 14:46